# 

Installation Manual for mPass Server

mPass Help Document

Version 1.0

Title

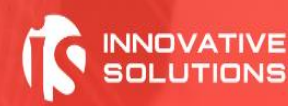

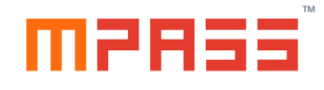

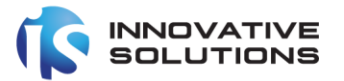

# **Table of Contents**

| TABLE OF CONTENTS                                                                                                    | .2                                     |
|----------------------------------------------------------------------------------------------------|----------------------------------------|
| 1. INTRODUCTION                                                                                                    | .3                                     |
| 1.1 Purpose                                                                                                    | .3                                     |
| 2. TYPICAL SETUP ARCHITECTURE                                                                                                    | .3                                     |
| 3. PRE-REQUISITES FOR INSTALLATION                                                                                                    | .4                                     |
| <ul> <li>3.1 HARDWARE AND SOFTWARE REQUIREMENTS</li></ul>                                                                                                    | .4<br>.4<br>.5                         |
| <ul> <li>3.4 DATABASE REQUIREMENTS</li></ul>                                                                                                    | .5<br>.5<br>.6                         |
| 4. MPASS SETUP                                                                                                    | .6                                     |
| <ul> <li>4.1 INSTALLATION PROCESS OVERVIEW</li> <li>4.2 DETAIL PROCESS</li> <li>4.2.1 Database Setup</li> <li>4.2.2 mPass Installation</li> <li>4.2.3 mPass Datasource Setup and configuration</li> <li>4.2.4 Enabling mPass applications</li> <li>4.2.5 Deployment status checking and logs</li> </ul> | .6<br>.7<br>.7<br>.7<br>16<br>26<br>27 |
| 5. UNINSTALLING MPASS                                                                                                    | 28                                     |
| 6. FAQS AND TROUBLESHOOTING                                                                                                    | 29                                     |
| <ul> <li>6.1 NO CONNECTIVITY WITH DB SERVER</li></ul>                                                                                                    | 29<br>29                               |

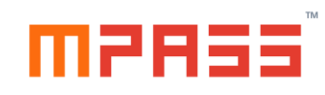

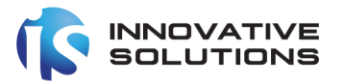

# 1. Introduction

The mPass authentication server is an OATH compliant comprehensive solution for enabling multi-factor authentication for enterprise applications such as VPN Systems, Outlook Web Access (OWA), Windows Servers/Desktops and SSO such as Active Directory Federation Services ADFS or any in house developed applications.

#### 1.1 Purpose

The purpose of this document is to help technical personnel to install mPass authentication server and configure on windows platform.

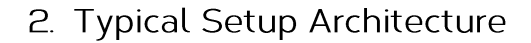

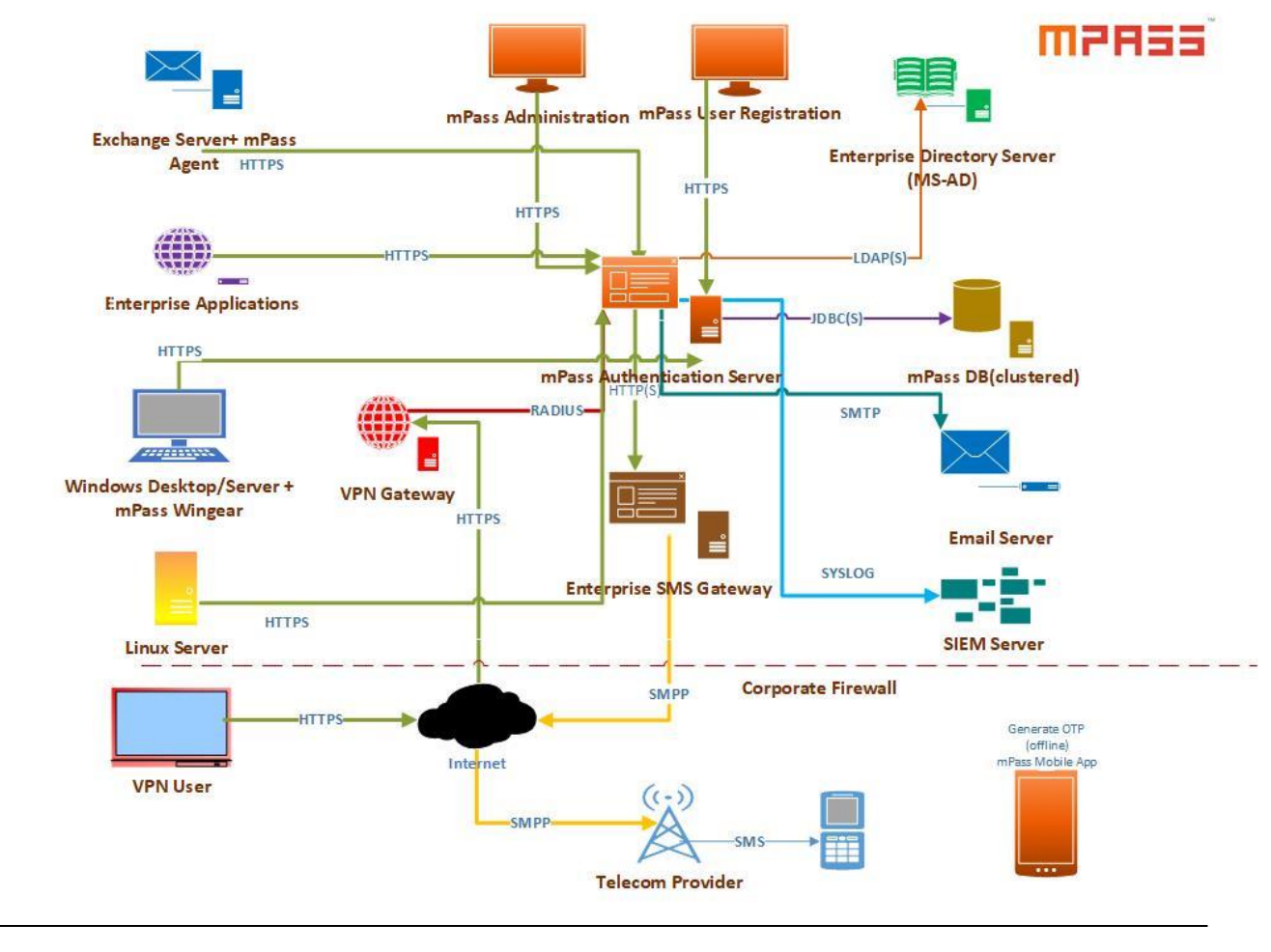

© Innovative Solutions

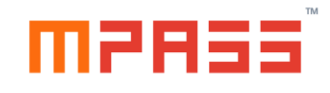

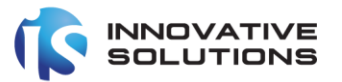

# 3. Pre-requisites for Installation

#### 3.1 Hardware and Software requirements

| Server Type                    | Purpose                                           | Quantity | Software                                                                                                    | Hardware                                                               |
|--------------------------------|---------------------------------------------------|----------|----------------------------------------------------------------------------------------------------|------------------------------------------------------------------------|
|                                |                                                   |          |                                                                                                    |                                                                        |
| mPass<br>Application<br>Server | Server to deploy mPass<br>Authentication Server   | 1        | Windows Server<br>2012 R2 64-bit<br>edition or higher                                                                                | <ul><li>4 CPU</li><li>8 GB Memory</li><li>100 GB Storage</li></ul>     |
| mPass DB<br>Server             | Database Server to<br>store mPass server<br>data. | 1        | Windows Server<br>2012 R2 64-bit<br>edition or higher<br>MS SQL Server<br>2012 or higher<br>with SQL Server<br>Management<br>Studio. | <ul> <li>4 CPU</li> <li>8 GB Memory</li> <li>200 MB storage</li> </ul> |

## 3.2 License Requirements

- 1. IP Address of the mPass Application Server
- 2. MAC address of the mPass Application Server

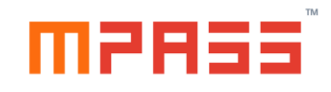

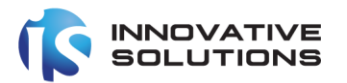

# 3.3 Network Requirements

| Req # | Source                      | Destination        | Protocol | Port | Description                        |
|-------|-----------------------------|--------------------|----------|------|------------------------------------|
| 1     | mPass Application<br>Server | mPass DB<br>Server | TCP/IP   | 1433 | To retrieve and store data         |
| 2     | mPass Application<br>Server | Enterprise<br>AD   | TCP/IP   | 389  | To validate<br>user<br>credentials |

## 3.4 Database Requirements

| Requirement        | Parameters                              |
|--------------------|-----------------------------------------|
| Server Information | 1. IP                                   |
|                    | 2. Port                                 |
|                    | 3. Database Name                        |
|                    | 4. SQL Instance Name                    |
| User Credentials   | 1. Username and Password (Local         |
|                    | Authentication)                         |
|                    | 2. Domain Username (if using Integrated |
|                    | Authentication)                         |

# 3.5 Active Directory Requirements

| Requirement                                                                  | Parameters                                                                                                    |
|------------------------------------------------------------------------------|----------------------------------------------------------------------------------------------------|
| Server Information                                                           | <ol> <li>IP</li> <li>Port</li> <li>Domain name</li> <li>UPNSuffix (should be the same as domain name if not different)</li> <li>Mobile number attribute field name</li> </ol> |
| Service Account (Required to read mobile number or other attributes form AD) | User name and password                                                                                                    |

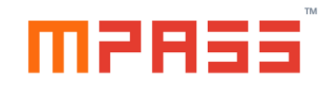

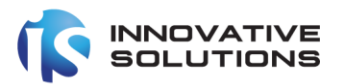

# 3.6 Required Setup Files and associate files

| S.No | mPass File Name       | Description                                                                      |
|------|-----------------------|----------------------------------------------------------------------------------|
| 1    | mPass Setup v 2.0.exe | Executable file which installs mPass authentication server                       |
| 2    | 01_ddl.sql            | DB Schema definition file                                                        |
| 3    | 02_inserts.sql        | DB Initial scripts                                                               |
| 4    | license.dat           | License file of the server which contains the IP, MAC and validity date and time |
| 5    | Tokens.xml            | Tokens license file                                                              |

# 4. mPass Setup

# 4.1 Installation Process Overview

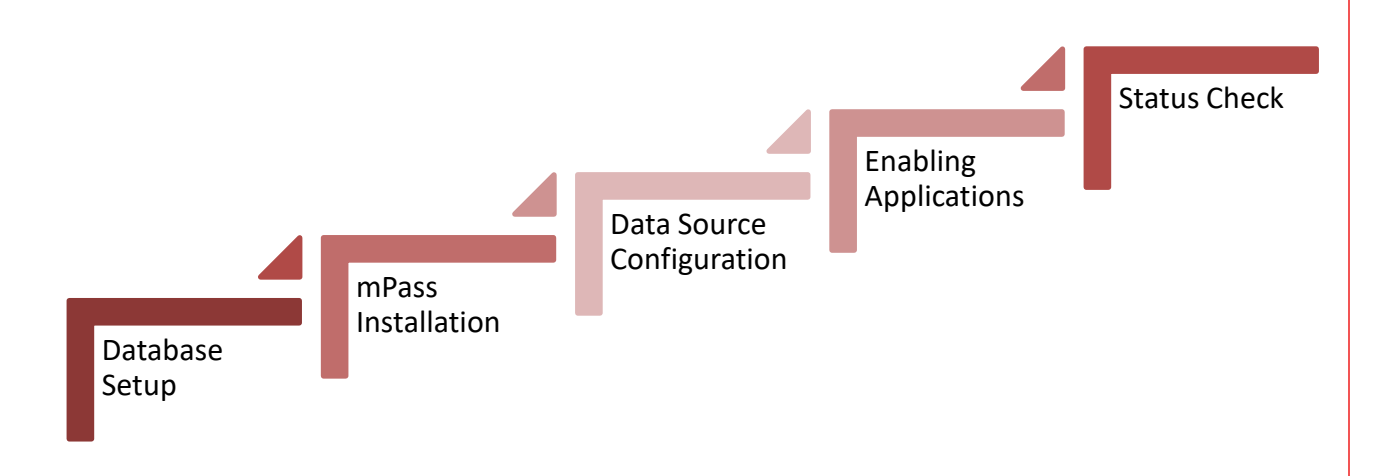

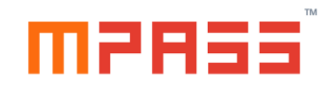

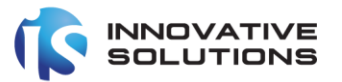

#### 4.2 Detail Process

#### 4.2.1 Database Setup

Note: This operation should be performed on the Database server

Connect to the required SQL Server instance using the SQL Server Management studio installed.

#### 4.2.2 mPass Installation

Note: This operation should be performed on the mPass Application server

This is the first step of the installation of the mPass authentication server. After copying the provided setup files to the target Windows server, the administrative privileged user should execute the mPass Setup v 2.0.exe.

🐻 mPass Setup v 2.0.exe

Following wizard is displayed on the screen.

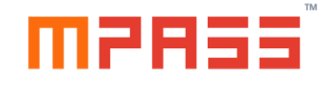

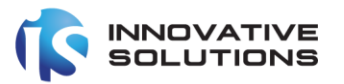

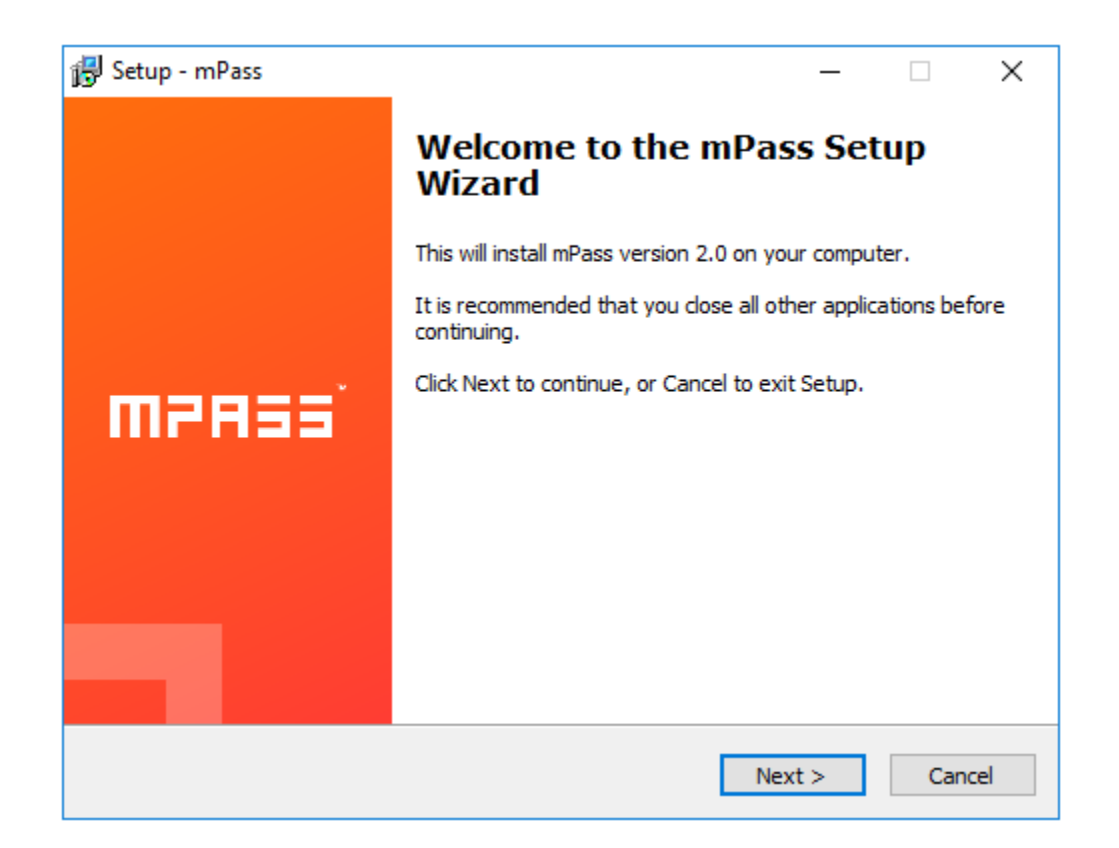

Please click the Next button in the above screen.

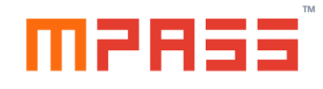

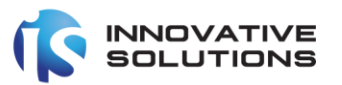

| Please read the following important information before continuing.                                                                                                    |                      | mi     | PA33 |
|----------------------------------------------------------------------------------------------------|----------------------|--------|------|
| Please read the following License Agreement. You must accept the ter<br>agreement before continuing with the installation.                                                                                              | ms of t              | his    |      |
| User License Agreement for mPass<br>Innovative Solutions,www.is.com.sa                                                                                                    |                      | ^      |      |
| End User License Agreement                                                                                                    |                      |        |      |
| This license applies to the licensed version of mPass.                                                                                                    |                      |        |      |
| NOTICE TO USER<br>You should read the following terms and conditions carefully before in<br>software. Be aware that your use, distribution, or installation of this<br>mPass indicates your acceptance of this License. | istalling<br>copy of | this 🗸 |      |
| ○ I accept the agreement                                                                                                    |                      |        |      |
| I do not accept the agreement                                                                                                    |                      |        |      |

After reading the license terms, click the radio button before the 'I accept the agreement' and click Next button.

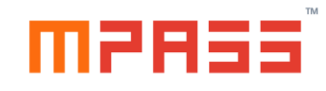

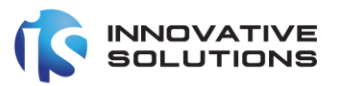

| 🚽 Setup - mPass                                                                    | _       |     | ×     |
|------------------------------------------------------------------------------------|---------|-----|-------|
| Ready to Install<br>Setup is now ready to begin installing mPass on your computer. |         | Π   | IPASS |
| Click Install to continue with the installation.                                   |         |     |       |
|                                                                                    |         |     |       |
|                                                                                    |         |     |       |
|                                                                                    |         |     |       |
|                                                                                    |         |     |       |
|                                                                                    |         |     |       |
|                                                                                    |         |     |       |
| < Back                                                                             | Install | Can | cel   |

Click the Install button in the above screen.

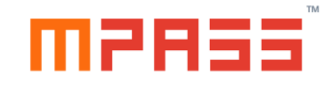

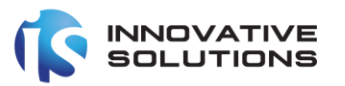

| Setup - mPass                                                          | — |       |
|------------------------------------------------------------------------|---|-------|
| Installing<br>Please wait while Setup installs mPass on your computer. |   | MPASS |
| Extracting files                                                       |   |       |
| C:\Program Files\mPass\unins000.exe                                    |   |       |
|                                                                        |   |       |
|                                                                        |   |       |
|                                                                        |   |       |
|                                                                        |   |       |
|                                                                        |   |       |
|                                                                        |   |       |
|                                                                        |   |       |
|                                                                        |   |       |

It requires few minutes to extract and copy the required files to the destination locations.

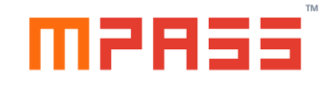

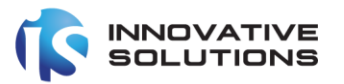

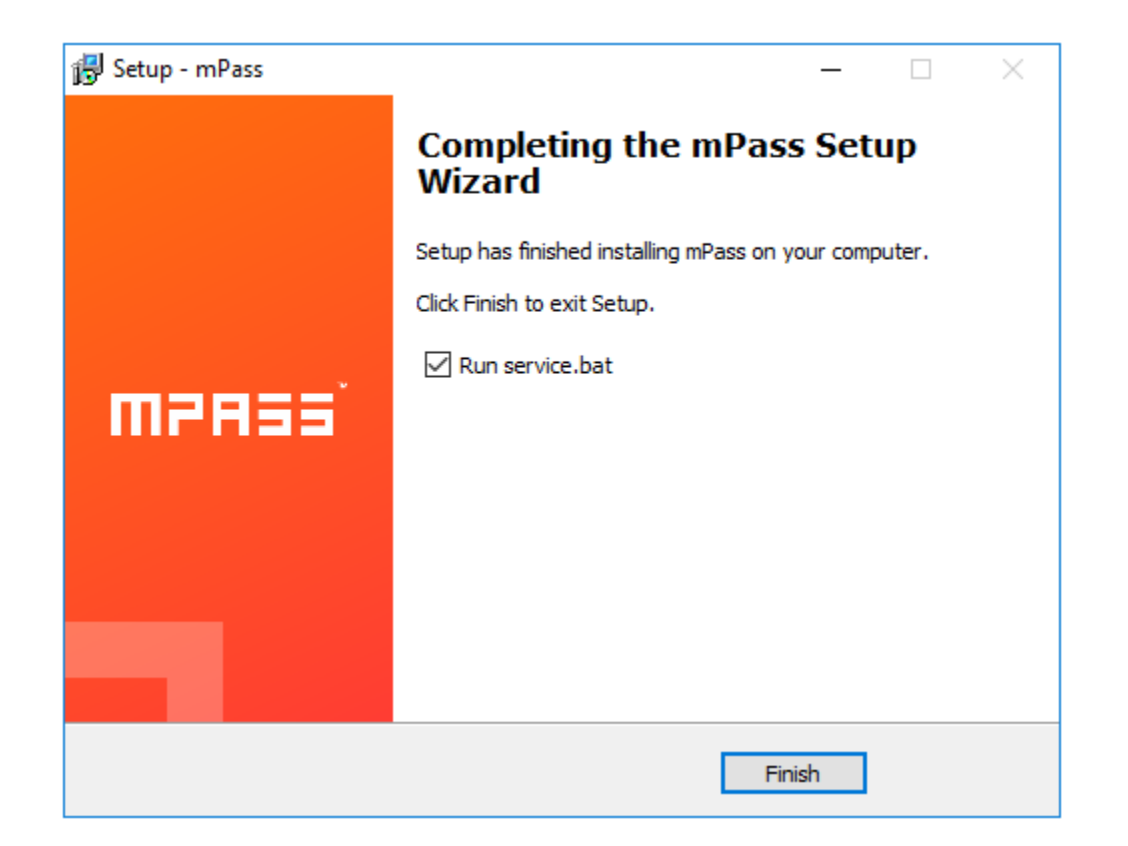

The next screen displays an option to Run service.bat. This is required to run the mPass Authentication server as a Windows Service.

Click the Finish button.

| mPass                      | Name                                                         |
|----------------------------|--------------------------------------------------------------|
| <u>Start</u> the service   | 🧠 Microsoft (R) Diagnostics H<br>💁 Microsoft Account Sign-in |
|                            | 🎑 Microsoft App-V Client                                     |
| Description:               | 🍓 Microsoft iSCSI Initiator Ser                              |
| WildFly Application Server | 🎑 Microsoft Key Distribution S                               |
|                            | 🎑 Microsoft Passport                                         |
|                            | 🎑 Microsoft Passport Container                               |
| Ι                          | 🎑 Microsoft Software Shadow                                  |
|                            | 🥋 Microsoft Storage Spaces S                                 |
|                            | mPass                                                        |

After the above wizard is completed. Navigate to the 'Services' window as displayed above. The mPass service should be displayed in stopped state.

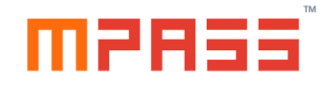

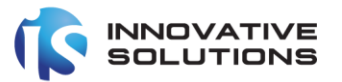

| mPass Properties (                       | Local Computer)                                               | × |
|------------------------------------------|---------------------------------------------------------------|---|
| General Log On                           | Recovery Dependencies                                         |   |
| Service name:                            | mPass                                                         |   |
| Display name:                            | mPass                                                         |   |
| Description:                             | WildFly Application Server                                    |   |
| Path to executable<br>"C:\Program Files\ | e:<br>mPass\wildfly-17.0.0.Final\bin\service\amd64\wildfly-se | n |
| Startup type:                            | Manual ~                                                      |   |
|                                          |                                                               |   |
| Service status:                          | Stopped                                                       | . |
| Start                                    | Stop Pause Resume                                             |   |
| You can specify th<br>from here.         | e start parameters that apply when you start the service      |   |
| Start parameters:                        |                                                               | ] |
|                                          |                                                               |   |
|                                          | OK Cancel Apply                                               |   |

Double clicking on the mPass service will display the above dialog form.

Update the Startup type as Automatic and click Apply button.

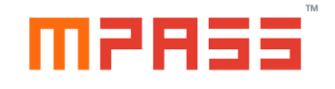

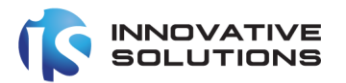

| Pass Properties ( | Local Com     | puter)         |        | × |
|-------------------|---------------|----------------|--------|---|
| ieneral Log On    | Recovery      | Dependencies   |        |   |
| Log on as:        |               |                |        |   |
| Local System a    | account       |                |        |   |
| Allow servic      | ce to interac | t with desktop | <br>   |   |
| O This account:   |               |                | Browse |   |
| Password:         |               |                |        |   |
| Confirm passw     | ord:          |                |        |   |
|                   |               |                |        |   |
|                   |               |                |        |   |
|                   |               |                |        |   |
|                   |               |                |        |   |
|                   |               |                |        |   |
|                   |               |                |        |   |
|                   |               |                |        |   |
|                   |               |                |        |   |
|                   |               |                |        |   |

If the MS-SQL Server requires an Integrated authentication mode, click the Log On tab and specify the domain name and password in the 'This account' Option. Please see the sample below.

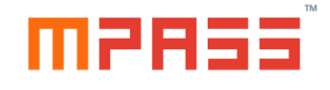

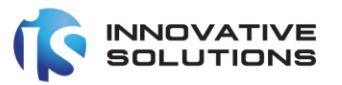

| mPass Properties (Local Computer) |                          |                |        |        |  |  |
|-----------------------------------|--------------------------|----------------|--------|--------|--|--|
| General Log On                    | Recovery                 | Dependencies   |        |        |  |  |
| Log on as:                        |                          |                |        |        |  |  |
| C Local System                    | account<br>ce to interac | t with desktop |        |        |  |  |
| This account:                     | mpa                      | ass_srv        |        | Browse |  |  |
| Password:                         | •••                      | •••••          | ••     |        |  |  |
| Confirm passw                     | Confirm password:        |                |        |        |  |  |
|                                   |                          |                |        |        |  |  |
|                                   |                          |                |        |        |  |  |
|                                   |                          |                |        |        |  |  |
|                                   |                          |                |        |        |  |  |
|                                   |                          |                |        |        |  |  |
|                                   |                          |                |        |        |  |  |
|                                   |                          |                |        |        |  |  |
|                                   |                          | ОК             | Cancel | Apply  |  |  |

After specifying a valid domain username and password, click Apply button

| mPass                                                 | Name                                                                                                    | Description                                             | Status     |
|-------------------------------------------------------|----------------------------------------------------------------------------------------------------|---------------------------------------------------------|------------|
| <u>Stop</u> the service<br><u>Restart</u> the service | <ul> <li>Microsoft (R) Diagnostics H</li> <li>Microsoft Account Sign-in</li> <li>Microsoft App-V Client</li> <li>Microsoft iSCSI Initiates See</li> </ul> | Diagnostics<br>Enables use<br>Manages A                 |            |
| Description:<br>WildFly Application Server            | Microsoft ISCSI Initiator Ser<br>Microsoft Key Distribution S<br>Microsoft Passport                                                                       | Manages In<br>This service<br>Provides pr<br>Manages Io |            |
|                                                       | Microsoft Software Shadow  Microsoft Storage Spaces S                                                                                                    | Manages so<br>Host service                              | <b>D</b> : |
|                                                       | See mPass                                                                                                    | WildFly App                                             | Running    |

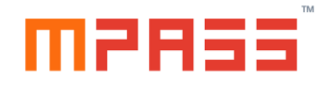

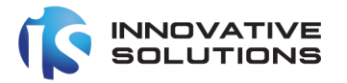

From the Services Windows start the mPass windows service.

#### 4.2.3 mPass Datasource Setup and configuration

Once the mPass windows service is started, the next step is to define the mPass Datasource to integrate between the application and database server.

From the windows server, navigate to the below URL:

http://localhost:9990/console/index.html

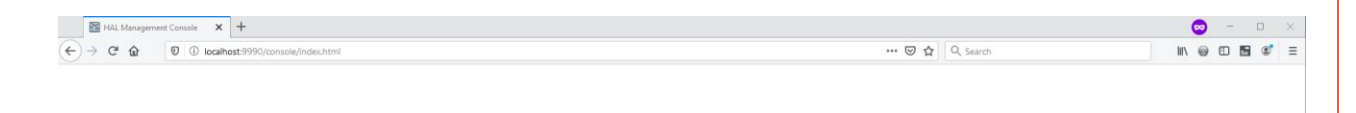

| n Required - Mozilla Firefox                                                                       | ×                                                                                                    |
|----------------------------------------------------------------------------------------------------|----------------------------------------------------------------------------------------------------|
| http://localhost:9990 is requesting your usemame and password. The site says:<br>"ManagementRealm" |                                                                                                    |
| mpassadmin                                                                                         |                                                                                                    |
|                                                                                                    |                                                                                                    |
| OK Cancel                                                                                          |                                                                                                    |
|                                                                                                    | Reported - Modila Frefore     Mitry/Academic Streeting your usemance and password. The site says:     massadmin     meassadmin     OK Canced |

The user should be prompted for the username and password.

The default username and password is

mpassadmin

Mpass@13579

To ensure safety, the administrator should change the password from the command line interface by executing the

JBOSS\_HOME\bin\add-user.bat file.

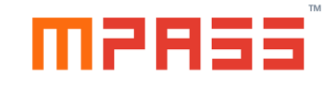

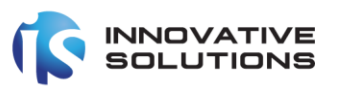

| Balances laptop   Management: ×       +         ←       →       ©       ©       localhost 9990/tonsole/index.html         HAL Management Console       Homepage       Deployments       Configuration       Runtime       Patching       Access Control | - □ ×<br>                                                                                                    |
|----------------------------------------------------------------------------------------------------|----------------------------------------------------------------------------------------------------|
| HAL Management Console<br>Deployments<br>Ad and manage deployments<br>Deploy an application to the server<br>1. Use the Yadd Deployment witard to deploy the application<br>2. Guide the deployment                                                     | Configuration     Configure subsystem settings     -Crees a Darsonorm     Is started by deployed applications. The proper JOBC driver must be deployed and registered.     1. Safets the Datasuruses subsystem     2. Add a form Adv and Addamance     3. Use the Crees Datasources         |
| Kontor server status     Monitor server status     Monitor for Server     San O     View unstmee information such as server status, J/M status, and server log files.     Setup ter server     2. View log files or J/M usage                           | Access Control Manage user and group permissions for management operations     -Atage there failer     Source Assign roles to users or groups to determine access to system resources.     Add an envire or group     Anogen one or more roles to that user or group                        |
| Patching Manage Wildfly Full parches                                                                                                    | Need Help?       General Resources     Gene Help       Widtly form     Access touristic and quickstarts       Widtly Documentation     User Forums       Model Reference Documentation     BC       Browse Issues     Developers Mailing List       Laters News     Developers Mailing List |

Above administrator console is displayed after providing the valid credentials.

|                   |              |                            |               |                 |                   |       |                          |            |                 |                                                     |              |               | -         |         |
|-------------------|--------------|----------------------------|---------------|-----------------|-------------------|-------|--------------------------|------------|-----------------|-----------------------------------------------------|--------------|---------------|-----------|---------|
| bsaleem-laptop    | Management X | +                          |               |                 |                   |       |                          |            |                 |                                                     | S            |               |           | ×       |
| €) ⇒ G 6          | I U 🛈 locali | host:9990/console/index    | .html#configi | uration;path=co | nfiguration~subsy | ystei | mslcss~datasourcesldat   | a-soui •   |                 | Q Search                                            | III/ @       |               |           | =       |
| HAL Manageme      | ent Console  |                            |               |                 |                   |       |                          |            |                 | ව Reloa                                             | d Required   | 🗶 🛓 r         | npassadı  | min ~   |
| Homepage          | Deployments  | Configuration              | Runtime       | Patching        | Access Cont       | rol   |                          |            |                 |                                                     |              |               |           |         |
| Configuration     |              | Subsystem (30)             |               | Datasources     | & Drivers         |       | Datasource               | ⊛~ 2       | Data            | ources                                              |              |               |           |         |
| Subsystems        | >            | Fiter by: name or subtitle |               | Datasources     |                   | >     | Filter by: name, xa,/dis | Add Dataso | urce<br>asource | neral types of resources are                        | referred to  | as datasou    | rces and  | I XA    |
|                   |              | Batch                      | ^             |                 |                   |       | No items                 |            |                 | s.                                                  |              |               |           |         |
| Interfaces        | >            | jouree                     |               | JDBC Drivers    |                   | >     | No tems                  |            | tra             | nsactions, or applications wh                       | ich use trar | isactions wit | th a sing | jle     |
| Socket Bindings   | >            | Core Management            |               |                 |                   |       |                          |            | da<br>• XA      | tabase.<br>• <b>datasources</b> are used by ap      | plications v | /hose transa  | actions a | are     |
|                   |              | Datasources & Drivers      | >             |                 |                   |       |                          |            | dis<br>ad       | tributed across multiple data<br>ditional overhead. | bases. XA d  | atasources    | introduc  | :e      |
| Paths             |              | Delesso                    |               |                 |                   |       |                          |            |                 |                                                     |              |               |           |         |
| System Properties |              | Deployment Scanners        |               |                 |                   |       |                          |            |                 |                                                     |              |               |           |         |
|                   |              | Discovery                  |               |                 |                   |       |                          |            |                 |                                                     |              |               |           |         |
|                   |              | Distributable Web          |               |                 |                   |       |                          |            |                 |                                                     |              |               |           |         |
|                   |              |                            |               |                 |                   |       |                          |            |                 |                                                     |              |               |           |         |
|                   |              | EE                         |               |                 |                   |       |                          |            |                 |                                                     |              |               |           |         |
|                   |              | EJB                        |               |                 |                   |       |                          |            |                 |                                                     |              |               |           |         |
|                   |              |                            |               |                 |                   |       |                          |            |                 |                                                     |              |               |           |         |
|                   |              | Ю                          |               |                 |                   |       |                          |            |                 |                                                     |              |               |           |         |
|                   |              | Infinispan                 | > v           |                 |                   |       |                          |            |                 |                                                     |              |               |           |         |
|                   |              |                            |               |                 |                   |       |                          |            |                 | 0 3                                                 | 2.0.Final    |               | 02 S      | ettings |

To define a new Datasource, navigate to Home->Configuration->Subsystems->Datasources & Drivers->Datasources->Datasource->Add Datasource

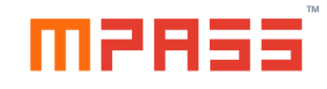

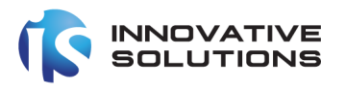

| Add Datasource                                                                                                    |                         |                             |                            |                    | ×             |
|----------------------------------------------------------------------------------------------------|-------------------------|-----------------------------|----------------------------|--------------------|---------------|
| Choose Template                                                                                                    | Attributes              | JDBC Driver                 | Connection                 | Test Connection    | Review        |
| Choose one of the prede<br>Custom<br>H2<br>PostgreSQL<br>MySQL<br>Oracle<br>Microsoft SQLServer<br>IBM DB2<br>Sybase | fined templates to quic | kly add a datasource or cho | oose "Custom" to specify : | your own settings. |               |
|                                                                                                    |                         |                             |                            | Cancel             | < Back Next > |

Above wizard is displayed.

Select Microsoft SQL Server as the Template type and click Next.

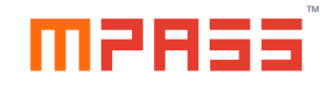

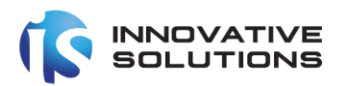

| Add Datasource         |                                   |            |                 | ×             |
|------------------------|-----------------------------------|------------|-----------------|---------------|
| Choose Template Attrib | utes JDBC Driver                  | Connection | Test Connection | Review        |
| 🕑 Help                 |                                   |            |                 |               |
| Name *                 | mpass                             |            |                 |               |
| JNDI Name *            | java:/mpass                       |            |                 |               |
|                        | Required fields are marked with * |            |                 |               |
|                        |                                   |            |                 |               |
|                        |                                   |            |                 |               |
|                        |                                   |            |                 |               |
|                        |                                   |            |                 |               |
|                        |                                   |            |                 |               |
|                        |                                   |            |                 |               |
|                        |                                   |            | Cancel          | < Back Next > |

Define the following attributes as shown above and click Next:

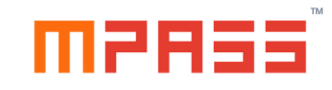

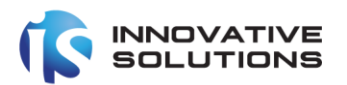

| Add Datasource                   |                               |                  |            |                 |        |
|----------------------------------|-------------------------------|------------------|------------|-----------------|--------|
| Choose Template                  | Attributes                    | JDBC Driver      | Connection | Test Connection | Review |
|                                  |                               |                  |            |                 |        |
| Help<br>Driver                   | Name * sqlser                 | ver              |            |                 | ~      |
| ⑦ Help<br>Driver<br>Driver Modul | Name * sqlser<br>e Name com.r | ver<br>nicrosoft |            |                 | ~      |

Define the attributes as shown above and click Next:

Confidentiality: Public

Next >

< Back

Cancel

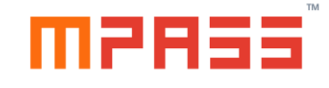

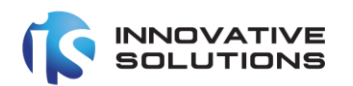

| hoose Template | Attributes      | JDBC Driver                | Connection      | Test Connection | Review |
|----------------|-----------------|----------------------------|-----------------|-----------------|--------|
| ⑦ Help         |                 |                            |                 |                 |        |
| Connectio      | n URL jdbc:sqls | erver://localhost:1433;dat | abaseName=mpass |                 |        |
| User           | Name ••         |                            |                 |                 | ۲      |
| Pass           | sword           | •                          |                 |                 | ۲      |
| Security Do    | omain           |                            |                 |                 | ۲      |

Define the attributes as shown below and click Next:

1. Connection URL(for DB Local user authentication):

jdbc:sqlserver://<HostName or IP address>:1433;databaseName=mpass

2. Connection URL(for Integrated authentication):

jdbc:sqlserver:// <HostName or IP address>::1433;databaseName=mpass;integratedSecurity=true

- 3. User Name (for DB Local user authentication): privileged user name
- 4. Password (for DB Local user authentication): password for above username

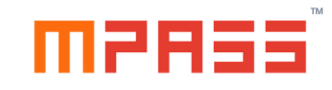

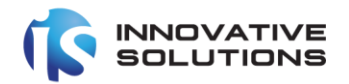

| (1)                                   |                          | JDBC Driver                                   | Connection                   | Test Connection                 | Review        |
|---------------------------------------|--------------------------|-----------------------------------------------|------------------------------|---------------------------------|---------------|
|                                       |                          |                                               |                              |                                 |               |
| On this page you can tes              | st the connection of you | r datasource.                                 |                              |                                 |               |
| Please note that testing              | the connection changes   | the semantics of this wizar                   | d:                           |                                 |               |
| <ul> <li>If you press Test</li> </ul> | Connection for the first | <b>st time</b> , the datasource is <b>c</b>   | reated in advance.           |                                 |               |
| <ul> <li>If you go back an</li> </ul> | nd change settings, this | will <b>modify</b> the newly creat            | ed datasource. Please no     | te that you cannot change the i | name and JNDI |
| <ul> <li>If you cancel the</li> </ul> | wizard, the datasource   | created.<br>will be <b>removed</b> again. Thi | s might require a reload     | of the server.                  |               |
|                                       | e without testing the co | nnection the datasource w                     | ill be created after finishi | ng the wizard.                  |               |
| It you choose to continu              | e manour testing the co  |                                               | in be created after finish   |                                 |               |
| If you choose to continu              |                          |                                               |                              |                                 |               |
| IT you choose to continu              |                          |                                               |                              |                                 |               |
| IT you choose to continu              |                          | Test Con                                      | nection                      |                                 |               |
| IT you choose to continu              |                          | Test Con                                      | nection                      |                                 |               |

Click the Test Connection Button to test the connection.

Confidentiality: Public

Cancel < Back

Next >

| Add Datasource                               |                                    |                             |                                 |                 |      |
|----------------------------------------------|------------------------------------|-----------------------------|---------------------------------|-----------------|------|
| Choose Template                              | Attributes                         | JDBC Driver                 | Connection                      | Test Connection | F    |
|                                              |                                    |                             | •                               |                 |      |
|                                              |                                    | Test Connecti               | on Successful                   |                 |      |
|                                              |                                    | Successfully tested connect | tion for datasource <b>mpas</b> | S.              |      |
|                                              |                                    |                             |                                 |                 |      |
|                                              |                                    |                             |                                 |                 |      |
|                                              |                                    |                             |                                 |                 |      |
|                                              |                                    |                             |                                 |                 |      |
|                                              |                                    |                             |                                 | Cancel          | < Ba |
| If the connection is<br>Click the Next butto | successful abov<br>on to continue. | e screen message            | e should be displ               | Cancel          | < Ba |
| If the connection is<br>Click the Next butto | successful abov<br>on to continue. | e screen message            | e should be displ               | Cancel          | < Ba |
| If the connection is<br>Click the Next butto | successful abov<br>on to continue. | e screen message            | e should be displ               | Cancel          | < Ba |
| lf the connection is<br>Click the Next butto | successful abov                    | e screen message            | e should be displ               | Cancel          | < Ba |
| lf the connection is<br>Click the Next butto | successful abov                    | e screen message            | e should be displ               | Cancel          | < Ba |
| If the connection is<br>Click the Next butto | successful abov                    | e screen message            | e should be displ               | Cancel          | < Ba |

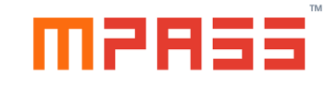

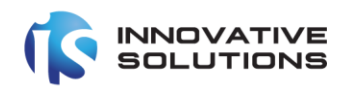

|                           |                                                                                                    |                                                                                                    |                                                                                                 |                                                                                                    | ×                                                                                                    |
|---------------------------|----------------------------------------------------------------------------------------------------|----------------------------------------------------------------------------------------------------|-------------------------------------------------------------------------------------------------|----------------------------------------------------------------------------------------------------|----------------------------------------------------------------------------------------------------|
| JDBC D                    | river Conn                                                                                                    | ection                                                                                                    | Test Connection                                                                                 | Review                                                                                                    |                                                                                                    |
| mpass                     |                                                                                                    |                                                                                                    |                                                                                                 |                                                                                                    |                                                                                                    |
| java:/mpass               |                                                                                                    |                                                                                                    |                                                                                                 |                                                                                                    |                                                                                                    |
| jdbc:sqlserver://localhos | ::1433;databaseName=y                                                                                                    | vesser2fa                                                                                                    |                                                                                                 |                                                                                                    |                                                                                                    |
| sqlserver2008             |                                                                                                    |                                                                                                    |                                                                                                 |                                                                                                    |                                                                                                    |
| •• @                      |                                                                                                    |                                                                                                    |                                                                                                 |                                                                                                    |                                                                                                    |
| •••••• •                  |                                                                                                    |                                                                                                    |                                                                                                 |                                                                                                    |                                                                                                    |
|                           |                                                                                                    |                                                                                                    |                                                                                                 |                                                                                                    |                                                                                                    |
|                           | putes JDBC D<br>JBC D<br>3<br>mpass<br>java:/mpass<br>java:/mpass<br>java:/mpass<br>sqlserver://localhost<br>sqlserver2008<br>•• • | putes JDBC Driver Conn<br>mpass<br>java:/mpass<br>jdbc:sqlserver://localhost:1433;databaseName=y<br>sqlserver2008<br> | mpass<br>java:/mpass<br>jdbc:sqlserver://localhost:1433;databaseName=yesser2fa<br>sqlserver2008 | Dutes JDBC Driver Connection Test Connection   3 4 5   mpass    iava:/mpass   java:/mpass   jdbc:sqlserver://localhost:1433;databaseName=yesser2fa   sqlserver2008 | putes JDBC Driver Connection Test Connection Review   3 4 5    mpass  java:/mpass  jdbc:sqlserver://localhost:1433;databaseName=yesser2fa  sqlserver2008  •••● |

Cancel < Back Finish

Click the Finish button in the above screen.

| 12855                                                                                                    |                                    |                                                                                                    |                                                                                                    |                                                                                                    |         |  |  |
|----------------------------------------------------------------------------------------------------|------------------------------------|----------------------------------------------------------------------------------------------------|----------------------------------------------------------------------------------------------------|----------------------------------------------------------------------------------------------------|---------|--|--|
| Add Datasource                                                                                                    |                                    |                                                                                                    |                                                                                                    |                                                                                                    |         |  |  |
| Choose Template                                                                                                    | Attributes                         | JDBC Driver                                                                                                    | Connection                                                                                                    | n Test Con                                                                                                    | nection |  |  |
|                                                                                                    |                                    |                                                                                                    | •                                                                                                    |                                                                                                    |         |  |  |
|                                                                                                    |                                    | Operation S                                                                                                    | Successful                                                                                                    |                                                                                                    |         |  |  |
|                                                                                                    |                                    | Datasource <b>mpass</b> s                                                                                                    | successfully added.                                                                                                    |                                                                                                    |         |  |  |
|                                                                                                    |                                    |                                                                                                    |                                                                                                    |                                                                                                    |         |  |  |
|                                                                                                    |                                    |                                                                                                    |                                                                                                    |                                                                                                    |         |  |  |
|                                                                                                    |                                    |                                                                                                    |                                                                                                    |                                                                                                    |         |  |  |
|                                                                                                    |                                    |                                                                                                    |                                                                                                    |                                                                                                    |         |  |  |
|                                                                                                    |                                    |                                                                                                    |                                                                                                    |                                                                                                    | Cancel  |  |  |
| lick the close butto<br>low, revisit the serv                                                                                               | n of the wizard<br>vices window a  | l.<br>nd stop and start t<br>Name                                                                                                    | he mPass wir                                                                                                    | ndows service.                                                                                                    | Cancel  |  |  |
| lick the close butto<br>low, revisit the serv<br><b>mPass</b><br><u>Stop the service</u><br><u>Restart</u> the service                      | n of the wizard                    | I.<br>nd stop and start t<br>Name<br>Microsoft (R) D<br>Microsoft Acco                                                                                                    | he mPass wir<br>iagnostics H<br>unt Sign-in<br>V Client                                                                                            | Description<br>Diagnostics<br>Enables use<br>Manages In                                                                                         | Cancel  |  |  |
| lick the close butto<br>low, revisit the serv<br>mPass<br>Stop the service<br>Restart the service<br>Description:<br>WildFly Application Se | n of the wizard<br>vices window an | I.<br>nd stop and start t<br>Name<br>Microsoft (R) D<br>Microsoft Acco<br>Microsoft App-<br>Microsoft SCSI<br>Microsoft Key D<br>Microsoft Passp<br>Microsoft Passp<br>Microsoft Stora | he mPass wir<br>iagnostics H<br>unt Sign-in<br>V Client<br>Initiator Ser<br>Distribution S<br>port<br>port Container<br>vare Shadow<br>ge Spaces S | Description<br>Diagnostics<br>Enables use<br>Manages A<br>Manages In<br>This service<br>Provides pr<br>Manages Io<br>Manages so<br>Host service | Cance   |  |  |

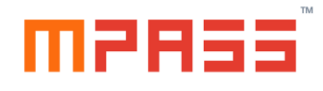

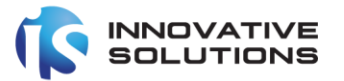

#### 4.2.4 Enabling mPass applications

The mPass Administrative application and the mPass user portal applications are disabled by default. The Wildfly server administrator should enable the applications.

Navigate to the below URL from the windows server:

http://localhost:9990/console/index.html

and provide the mpassuser credentials as mentioned above.

| HAL Menagement Console 🗙 +                  |                                                                                                    |                   | 💿 – | $\times$ |
|---------------------------------------------|----------------------------------------------------------------------------------------------------|-------------------|-----|----------|
| ← → C @ 0 localhost:9990/console/index.html |                                                                                                    | ···· 🖾 🗘 🔍 Search |     | =        |
|                                             | Authenication Required - Massile Finders           Image: Authenication Required - Massile Finders           Image: Authenication Required - Massile Finders           User Name: Imagestabring           Password: Imagestabring           Password: Imagestabring           Imagestabring           Imagestabring           Imagestabring           Imagestabring           Imagestabring           Imagestabring           Imagestabring           Imagestabring           Imagestabring           Imagestabring |                   |     |          |
| Navigate to Home->Deployments               | section.                                                                                                    |                   |     |          |

Following list of mPass applications should be displayed.

| bsaleem-laptop   Management 🗙 🔤                                               | ÷                                                  |                     |                |      |   | - | ٥        | ×     |
|-------------------------------------------------------------------------------|----------------------------------------------------|---------------------|----------------|------|---|---|----------|-------|
| $\leftrightarrow$ $\rightarrow$ C $\textcircled{0}$ $\textcircled{0}$ localho | ost:9990/console/index.html#deployments;path=deplo | yment~dply-mpassear | ሙ 🖸 🏠 🔍 Search | lii\ | 0 |   |          | Ξ     |
| HAL Management Console                                                        |                                                    |                     |                |      | 1 |   | mpassadr | nin ~ |
| Homepage Deployments                                                          | Configuration Runtime Patching                     | Access Control      |                |      |   |   |          |       |
| Deployment (2) 🕑 - 💈                                                          | mpass.ear                                          |                     |                |      |   |   |          |       |
| mpass.ear View ~                                                              | The deployment mpass.ear is stopped. Enable        |                     |                |      |   |   |          |       |
| mpassup-web.war                                                               | Main Attributes                                    |                     |                |      |   |   |          |       |
|                                                                               | Name:                                              | mpass.ear           |                |      |   |   |          |       |
|                                                                               | Runtime Name:                                      | mpass.ear           |                |      |   |   |          |       |
|                                                                               | Enabled, Managed, Exploded:                        | x ~ x               |                |      |   |   |          |       |
|                                                                               | Status:                                            | STOPPED             |                |      |   |   |          |       |
|                                                                               | Last enabled at:                                   | 4/3/20, 10:01 PM    |                |      |   |   |          |       |
|                                                                               | Last disabled at:                                  | 4/3/20, 10:05 PM    |                |      |   |   |          |       |
|                                                                               |                                                    |                     |                |      |   |   |          |       |
|                                                                               |                                                    |                     |                |      |   |   |          |       |
|                                                                               |                                                    |                     |                |      |   |   |          |       |
|                                                                               |                                                    |                     |                |      |   |   |          |       |
|                                                                               |                                                    |                     |                |      |   |   |          |       |

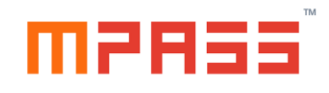

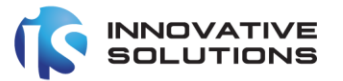

Click the 'mpass.ear' deployment and click the Enable Hyperlink in the right.

Click the 'mpassup-web.war' deployment and click the Enable Hyperlink in the right.

Both the applications should be started in few minutes.

| bsaleem-laptop        | Management 🗙                            | +                     |                  |                |                          |     |     |          |  |      |   | -    | ٥ | $\times$ |
|-----------------------|-----------------------------------------|-----------------------|------------------|----------------|--------------------------|-----|-----|----------|--|------|---|------|---|----------|
| ← → ⊂ ŵ               | 0 i localh                              | ost:9990/console/inde | x.html#deploym   | ents;path=dep  | loyment~dply-mpassup-web | war | ⊠ ☆ | Q Search |  | 1111 | 0 | D se | ٢ | ≡        |
| HAL Manageme          | HAL Management Console 🖉 🛓 mpassadmin 🗸 |                       |                  |                |                          |     |     |          |  |      |   |      |   |          |
| Homepage              | Deployments                             | Configuration         | Runtime          | Patching       | Access Control           |     |     |          |  |      |   |      |   |          |
| <u>Deployment (2)</u> | ⊛~ 2                                    | mpassup-w             | eb.war           |                |                          |     |     |          |  |      |   |      |   |          |
| Filter by: name or de | oloyment status                         |                       | ent mpassup-web  | war is stopped | 1. Enable                |     |     |          |  |      |   |      |   |          |
| mpass.ear             |                                         |                       | en inpussup irei |                |                          |     |     |          |  |      |   |      |   |          |
| mpassup-web.          | View ~                                  | Main Attributes       |                  |                |                          |     |     |          |  |      |   |      |   |          |
|                       |                                         | Name:                 |                  |                | mpassup-web.war          |     |     |          |  |      |   |      |   |          |
|                       |                                         | Runtime Name:         |                  |                | mpassup-web.war          |     |     |          |  |      |   |      |   |          |
|                       |                                         | Enabled, Managed,     | Exploded:        |                | x ~ x                    |     |     |          |  |      |   |      |   |          |
|                       |                                         | Status:               |                  |                | STOPPED                  |     |     |          |  |      |   |      |   |          |
|                       |                                         | Last enabled at:      |                  |                | 4/3/20, 10:01 PM         |     |     |          |  |      |   |      |   |          |
|                       |                                         | Last disabled at:     |                  |                | 4/3/20, 10:05 PM         |     |     |          |  |      |   |      |   |          |
|                       |                                         |                       |                  |                |                          |     |     |          |  |      |   |      |   |          |

# 4.2.5 Deployment status checking and logs

To check the status of the deployment and start configuration. Navigate to the following URL from the windows server.

#### http://127.0.0.1/mpass-web

Following screen should be displayed.

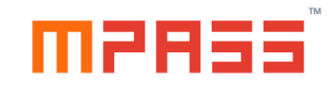

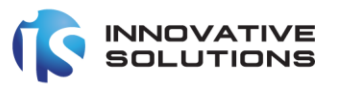

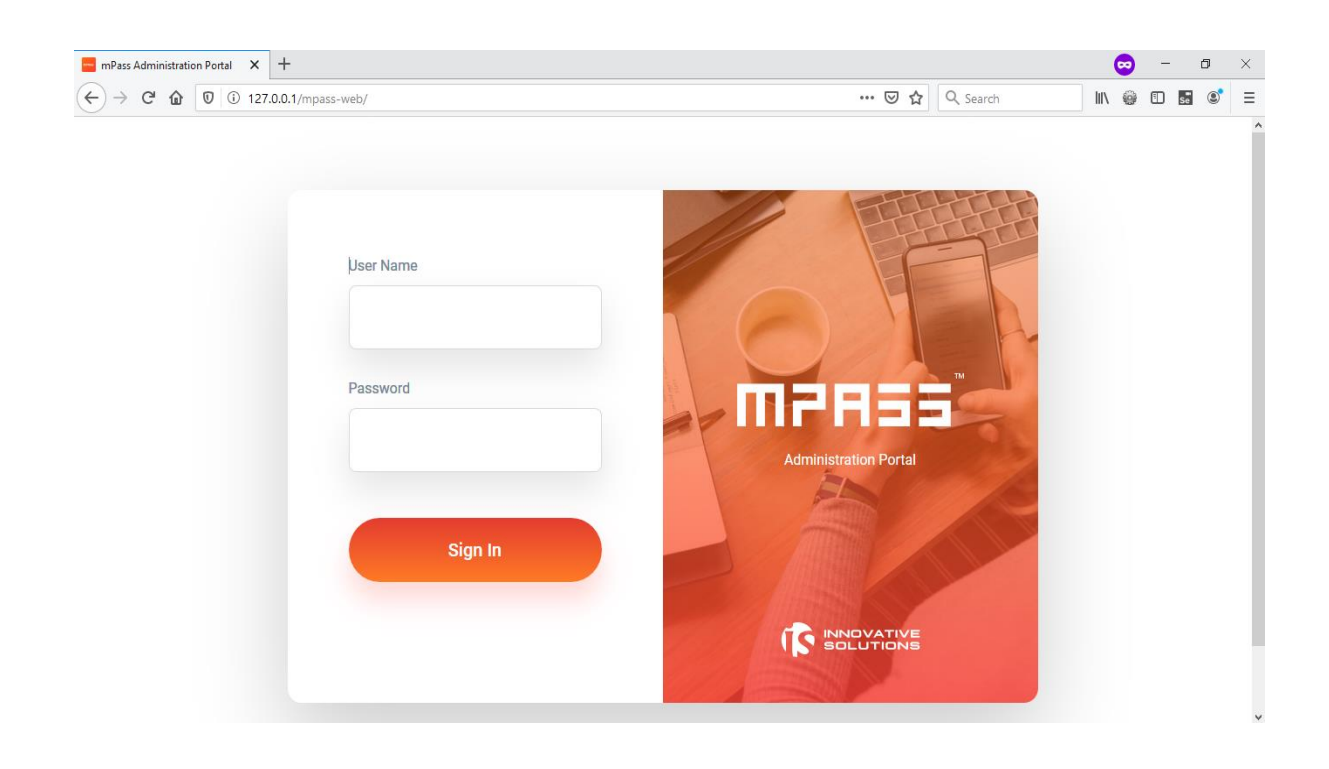

# 5. Uninstalling mPass

mPass can be easily uninstalled from the windows server.

Step1: Stop the mPass service from the Services window.

| mPass                      | Name                           | Description  | Status  |
|----------------------------|--------------------------------|--------------|---------|
| o                          | 🔍 Microsoft (R) Diagnostics H  | Diagnostics  |         |
| Stop the service           | 🎑 Microsoft Account Sign-in    | Enables use  |         |
| restart the service        | 🎑 Microsoft App-V Client       | Manages A    |         |
|                            | Alicrosoft iSCSI Initiator Ser | Manages In   |         |
| Description:               | Alicrosoft Key Distribution S  | This service |         |
| WildFly Application Server | 🎑 Microsoft Passport           | Provides pr  |         |
|                            | 🎑 Microsoft Passport Container | Manages Io   |         |
|                            | 🎑 Microsoft Software Shadow    | Manages so   |         |
|                            | 🎑 Microsoft Storage Spaces S   | Host service |         |
|                            | 🧠 mPass                        | WildFly App  | Running |

Step2: Uninstall the mPass Server from the following:

Navigate to Control Panel->Programs and Features

Click the mPass Program and click the Uninstall button above follow the wizard.

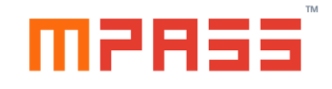

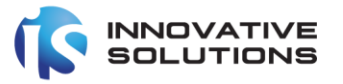

| 0 | Programs and Features —                                                     |                                                                                          |                                       |              |         |         |  |  |  |
|---|-----------------------------------------------------------------------------|------------------------------------------------------------------------------------------|---------------------------------------|--------------|---------|---------|--|--|--|
|   | ← → × ↑ □ > Control Pa                                                      | Search Pro                                                                               | ograms and Features                   |              |         |         |  |  |  |
|   | Control Panel Home<br>View installed updates<br>Turn Windows features on or | Uninstall or change a program<br>To uninstall a program, select it from the list and the | n click Uninstall, Change, or Repair. |              |         |         |  |  |  |
|   | off                                                                         | Organize 🔻 Uninstall                                                                     |                                       |              |         |         |  |  |  |
|   | nstall a program from the<br>network                                        | Name                                                                                     | Publisher                             | Installed On | Size    | Version |  |  |  |
|   |                                                                             | mPass                                                                                    | Innovative Solutions                  | 4/3/2020     | 787 MB  | 2.0     |  |  |  |
|   |                                                                             | 🔐 Notepad++ (64-bit x64)                                                                 | Notepad++ Team                        | 3/26/2020    | 11.0 MB | 7.5.5   |  |  |  |

# 6. FAQs and Troubleshooting

#### 6.1 No Connectivity with DB Server

Please consult the networking team to check the network firewall rules.

#### 6.2 Authentication failed with DB server

Please review the password and check the connection privileges for the user.